Please follow this simple process below to both create an Account and Register your athlete for the War Zone Tournament.

Launch the War Zone website <u>https://www.wrestlingtournaments.com/</u> and click LOGIN in the top righthand corner to begin.

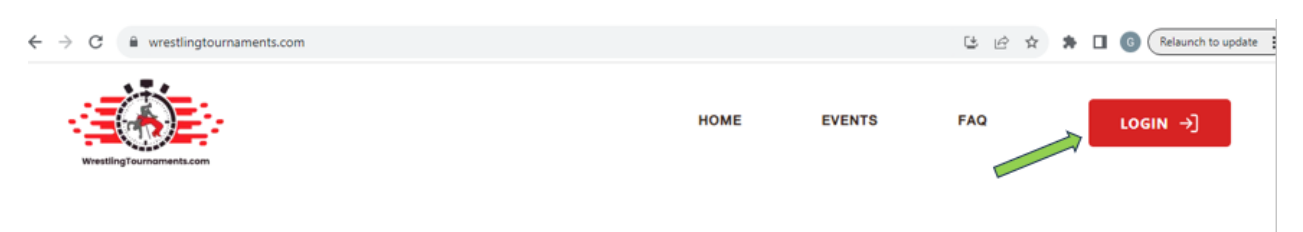

The first step is to create an account. Enter an email address and desired password then select "Create an Account". Note: Password must be at least 8 characters long, contain at least one uppercase letter, and one number.

\*\*If you participated in a War Zone event in the past, you already have an account and can select the login button instead

| Ropid Brocket | kings                 | <b>→]</b> Login |
|---------------|-----------------------|-----------------|
|               | Rapid Brackets login  |                 |
|               | Email Address:        |                 |
|               | Tom.Smith@gmail.com   |                 |
|               | Password:             |                 |
|               |                       |                 |
|               | Forgot your password? |                 |
|               | Login                 |                 |
|               | Create an account     |                 |

You will be directed to Confirm your Password and then finish by selecting Create Account

|   | Email (verification is required)      |  |  |  |  |
|---|---------------------------------------|--|--|--|--|
|   | Tom.Smith@gmail.com                   |  |  |  |  |
|   | Password                              |  |  |  |  |
|   |                                       |  |  |  |  |
| R | Confirm Password                      |  |  |  |  |
|   | Create Account Or click here to login |  |  |  |  |

A window will appear informing you of a need to verify the email address.

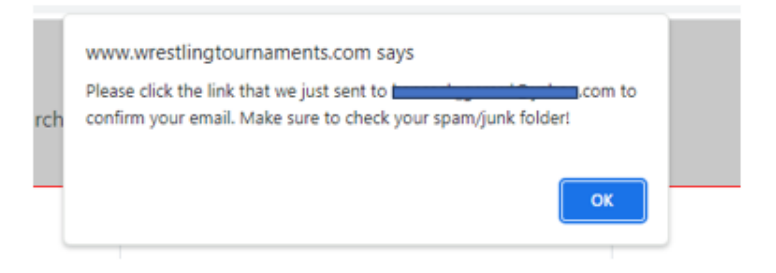

You will receive an email from info@wrestlingtournaments.com. Scroll to the bottom and click on Confirm Email.

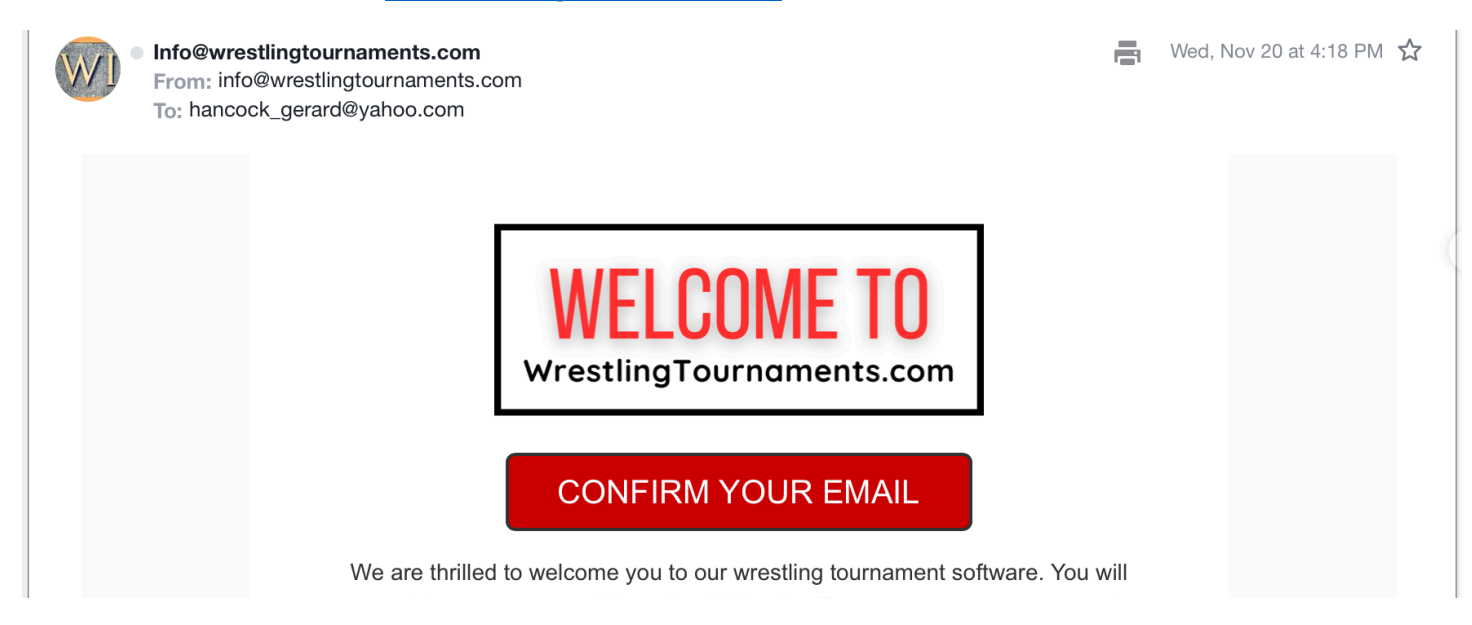

You will now be taken to the EVENTS page and will need to enter "PTC" in the upcoming events search bar.

|        | Events                               |                                                                                                   |                                  |  |  |  |
|--------|--------------------------------------|---------------------------------------------------------------------------------------------------|----------------------------------|--|--|--|
| _      | Upcoming                             | Past                                                                                              |                                  |  |  |  |
| 1      | Search upcoming events               |                                                                                                   | ×                                |  |  |  |
| E      | event                                | Location                                                                                          | Date of event                    |  |  |  |
| ۲<br>۷ | T <mark>he Kraken</mark><br>VAR Zone | All star sports center, 51400 county line rd suite C, New Baltimore, Michigan, 48047              | Saturday<br>November<br>23, 2024 |  |  |  |
| C      | O.S.O War Zone<br>VAR Zone           | Riverside Preparatory Academy, 2001 Riverside Dr, Gainesville,<br>GA, Gainesville, Georgia, 30501 | Saturday<br>November<br>23, 2024 |  |  |  |

## Select "PTC Warzone 1" and ENTER

ptc

Events Upcoming Past

X

 
 Event
 Location
 Date of event

 PTC Warzone 1
 Fayette Center of Innovation , 250 peachtree parkway, Peachtree City, Georgia, 30269
 Sunday December 15, 2024

## Click on the PTC Warzone 1 Event and then click REGISTER in the top righthand corner

|                                         | @FAQ | $\bigcirc$ search | i rankings | ⊗host a tournament | DPRIVATE LESSONS | <b>≌WORK AT EVENTS</b> | mTEAM STORES | Q | Q | Q      | ©<br>Account |
|-----------------------------------------|------|-------------------|------------|--------------------|------------------|------------------------|--------------|---|---|--------|--------------|
| PTC Warzone 1<br>December 15, 2024 ···· |      |                   |            |                    |                  |                        |              |   | F | egiste | r →          |
|                                         |      |                   |            | Eve                | ent menu 🗸       |                        |              |   |   |        |              |

You will now need to add your athlete. Click Add Athlete

| PTC Warzone 1             |  |
|---------------------------|--|
| Peachtree City, Georgia   |  |
| Add athletes to continue. |  |
| + Add Athlete             |  |
| Cancel                    |  |
|                           |  |

## Be sure to enter all information requested below

| Athlete Registration                                                                                                  |
|----------------------------------------------------------------------------------------------------|
| Select Athlete<br>Don't see your wrestler? Add one here                                                               |
| Tom Thumb X V                                                                                                    |
| Select Division                                                                                                    |
| War Zone X   ~                                                                                                    |
| Estimated Weight (lbs)                                                                                                |
| 95 ©                                                                                                    |
| Select Team (Optional)                                                                                                |
| PTC Wrestling Club X   ~                                                                                              |
| Would you like to request to join this team?                                                                          |
| If your wrestler joins this team, the coaching staff will be able                                                     |
|                                                                                                    |
| <ul> <li>Register them for events</li> <li>Send them mass messages</li> </ul>                                         |
| <ul> <li>View their phone number, email, birthday, and most recent<br/>weigh-in</li> </ul>                            |
| <ul><li>Send/accept challenge matches on their behalf</li><li>Enter them into the pairing pool at WAR Zones</li></ul> |
| Request to j Screenshot                                                                                               |

All Fields Are Required. Please be sure to use the cell phone number of the adult that will accompany the athlete on the day of the tournament. The cell phone number is easily editable on the account profile at any time.

| Add an athle<br>Do not create the profile<br>If you are the coach,                                                                                                    | te to your account<br>unless you are the legal guardian!<br>learn how to gain control here.                       |
|----------------------------------------------------------------------------------------------------|----------------------------------------------------------------------------------------------------|
| First name of athlete                                                                                                    | Last name of athlete                                                                                              |
| Athlete's birthday                                                                                                    | Gender                                                                                                    |
| 11/20/2024                                                                                                    | Select                                                                                                    |
| Street address                                                                                                    | Zip code                                                                                                    |
|                                                                                                    |                                                                                                    |
| Country                                                                                                    | Cell phone Number (for notifications at events)                                                                   |
| Select ~                                                                                                    |                                                                                                    |
| Notify me about events within                                                                                                    |                                                                                                    |
| Select                                                                                                    | 8                                                                                                    |
| I agree to receive SMS messages from WrestlingTournaments.com. I understand that message and I have read and agree to the <b>Private Policy</b> and <b>Terms and Conditions.</b> | data rates may apply, and message frequency varies based on my usage. I can text <b>STOP</b> to cancel at any tir |

If you have multiple athletes you can select add another athlete to your account

Your athlete is now almost finished with the registration. Continue to the checkout to finish the process.

| PTC Warzone 1<br>Peachtree City, Georgia                                      |
|-------------------------------------------------------------------------------|
| Added Athletes                                                                |
| Tom Thumb<br>Division: War Zone<br>Weight: 95 lbs<br>Team: PTC Wrestling Club |
| Tom Thumb has been added to your list                                         |
| + Add Another Athlete                                                         |
| Continue To Checkout                                                          |

Please Select a "One Week Membership" which is \$3.00 and continue with the checkout process

| TC V                     | <b>Jarzone 1</b><br>e City, Georgia                                                                                                    |
|--------------------------|----------------------------------------------------------------------------------------------------|
| lemb                     | ership Activation                                                                                                    |
| Memb                     | ership Activation Required                                                                                                    |
| Some<br>their m<br>membe | of the athletes you've selected need to activate or renew<br>emberships to participate in this event. Please choose a<br>ership option for each athlete listed below. |
| Tom <sup>-</sup>         | Гhumb                                                                                                    |
| 1 wee                    | eks - \$3.00                                                                                                    |
|                          | Continue To Checkout                                                                                                    |
|                          | Cancel                                                                                                    |

Enter payment information and submit payment to finalize the registration

| Review                  | Payment                          |
|-------------------------|----------------------------------|
| PTC Warzone 1           | Email Address                    |
| Peachtree City, Georgia | hancock_gerard@yahoo.com         |
| Event Registration      | ¢35                              |
| Tom Thumb               | \$38.00                          |
| War Zone                | Coupon Code                      |
| PTC Wrestling Club      | Enter coupon code                |
| Membership Activation   | \$3 Card number                  |
| Tom Thumb               | 1234 1234 1234 1234              |
| 1 weeks                 | Country                          |
|                         | United States                    |
|                         | □ I understand the Refund policy |

| ruymont                        |        |                 |               |
|--------------------------------|--------|-----------------|---------------|
| Email Address                  |        |                 |               |
| hancock_gerard@yahoo.com       |        |                 |               |
| Price                          |        |                 |               |
| \$38.00                        |        |                 |               |
| Coupon Code                    |        |                 |               |
| Enter coupon code              |        |                 | Apply         |
| Card number                    |        | Expiration date | Security code |
| 1234 1234 1234 1234            | Celo   | MM / YY         | 3             |
| Country                        |        | ZIP code        |               |
| United States                  | ~      | 12345           |               |
| I understand the Refund police | су     |                 |               |
|                                | Submit | Payment         |               |
|                                | Ca     | incel           |               |